## Museo CarmenThyssen Málaga

## Proceso para descargar los pliegos dentro de la Plataforma de Contratación del Estado:

1. Pinchar en este enlace <u>http://bit.ly/1Qmx1NM</u> o bien a través del perfil del contratante dentro de la web del Museo: <u>http://www.carmenthyssenmalaga.org/fundacion/la-fundacion/contrataciones-y-retribuciones</u>

## **2.** Una vez dentro, pichar en LICITACIONES

| 20                                                                                                    |                                          |                                    |                       | to the Mang            | _             |                       |                                                                                       |                     |
|----------------------------------------------------------------------------------------------------|------------------------------------------|------------------------------------|-----------------------|------------------------|---------------|-----------------------|---------------------------------------------------------------------------------------|---------------------|
| - Contrataciondelestado.es/w                                                                                                    | /ps/portal/lut/p/b0/04_Sj9CPykssy0xPLMrN | Az0vMAEjU1JTC3ly87KtClKL0jlznPPzSo | oSSxLzSIL1w_Wj9KMyU5w | K9CMzq3lq3Y2jnL2c8wO 🗸 | D = C 🕐 Plat  | forma de Contratación | 🖉 Museo Carmen Thyssen Mál 🖸 Esperando a contrataciondel 🕐 Plataforma de Contrataci 🗶 | n * 1               |
| Archivo Edición Ver Favoritos Herramier                                                                                                    | ntas Ayuda<br>PLAINFOR                   | MA DE                              | .1.                   |                        |               |                       | Bierwenidos   Onol Ftanti   Berwinauta   Berwidos   Welcome                           | Biogyanue           |
| COBERNO<br>DE ISPAÑA<br>TRUNCIÓN PUBLICA                                                                                                    | CC                                       | ONTRATACI                          |                       |                        |               |                       | Looneendor   Ungr Lutter   Looneedor   Veedore                                        |                     |
| Inicio Licitaciones Perf                                                                                                    | il Contratante Empresas                  | Organismos Públicos                | Verificar CSV         | Información            | Contacto      | Buscador              |                                                                                       |                     |
| Lista Perfiles                                                                                                    |                                          |                                    |                       |                        |               |                       |                                                                                       |                     |
| Perfil del Contratante Document                                                                                                    | citaciones                               |                                    |                       |                        |               |                       | Gerencia de la Fundación Palacio de Villalón (Patror                                  | nato)               |
| Datos Generales:                                                                                                    |                                          |                                    |                       |                        |               |                       |                                                                                       |                     |
| Organización Contratante:                                                                                                    | OTRAS ENTIDADES DEL SEC                  | TOR PÚBLICO> SOCIEDADES,           | FUNDACIONES Y C       | ONSORCIOS ENTIDAE      | ES LOCALES> A | ndalucía> Málaga> F   | Fundació                                                                              |                     |
| Órgano de Contratación:                                                                                                    | Gerencia de la Fundación Pala            | cio de Villalón (Patronato)        |                       |                        |               |                       | Mu                                                                                    | ISCO                |
| NIF:                                                                                                    | G93003150                                |                                    |                       |                        |               |                       | Car                                                                                   | me                  |
| Idioma:                                                                                                    | Español                                  |                                    |                       |                        |               |                       | Cal                                                                                   | me                  |
| Dirección del Site del Órgano:                                                                                                    | http://www.carmenthyssenmala             | ga org                             |                       |                        |               |                       |                                                                                       |                     |
| Enlace directo via hiperenlace:                                                                                                    | Si desea copiar la URL pulse b           | oton derecho sobre este enlace y   | seleccione la opción  | Copiar acceso directo  | 2             |                       |                                                                                       |                     |
|                                                                                                    |                                          |                                    |                       |                        |               |                       |                                                                                       |                     |
| Actividad                                                                                                    |                                          |                                    |                       |                        |               |                       |                                                                                       |                     |
|                                                                                                    | Cultura                                  |                                    |                       |                        |               |                       |                                                                                       |                     |
| Dirección Postal                                                                                                    |                                          |                                    |                       |                        |               |                       |                                                                                       |                     |
| Via:                                                                                                    | Compañía, 10                             |                                    |                       |                        |               |                       |                                                                                       |                     |
| C.P.:                                                                                                    | 29008                                    |                                    |                       |                        |               |                       |                                                                                       |                     |
| Población:                                                                                                    | Málaga                                   |                                    |                       |                        |               |                       |                                                                                       |                     |
| Pais:                                                                                                    | España                                   |                                    |                       |                        |               |                       |                                                                                       |                     |
| Contacto del Perfil d                                                                                                    |                                          |                                    |                       |                        |               |                       |                                                                                       |                     |
| Teléfono:                                                                                                    | 952214682                                |                                    |                       |                        |               |                       |                                                                                       |                     |
| Fax:                                                                                                    | 952220403                                |                                    |                       |                        |               |                       |                                                                                       |                     |
| Email:                                                                                                    | contrataciones@carmenthysse              | nmalaga.org                        |                       |                        |               |                       |                                                                                       |                     |
|                                                                                                    |                                          | 5 5                                |                       | Mahara                 | -             |                       |                                                                                       |                     |
| and the second second sec |                                          |                                    |                       | Volver                 |               |                       |                                                                                       |                     |
| Aviso Legal Protección de                                                                                                    | datos Guia de Navegación                 | Roo Mapa web Accesit               | midad                 |                        |               |                       |                                                                                       | >                   |
| 🗿 📋 🥝 🖸 🧕                                                                                                    | ) 📶 🚳 🔟 🖡                                | 02                                 |                       |                        |               |                       | ES 💘 🔤 🥶 😑 🖪 🖏 💆 🖗 🖡 🎮 🍕 📾 🛱 🖽 🌜 💻                                                    | 11:20<br>10/05/2017 |

**3.** Elegir la licitación en la que estamos interesados pinchando sobre el nº de expediente

| A STATE OF A DESCRIPTION OF A DESCRIPTION OF A DESCRIPTIO |                                                                                                    |                                                                                                    |                                                                                                    | nVIPnEHPbSDI (07 Q                                                                                                    | Contraction and an and a second second                                                                                                    |                                                                                                    |                                                                                                    | Summer Street and |                                                                                                    |                                                                                                    |                                                                                                    | 11 M          |       |
|----------------------------------------------------------------------------------------------------|----------------------------------------------------------------------------------------------------|----------------------------------------------------------------------------------------------------|----------------------------------------------------------------------------------------------------|----------------------------------------------------------------------------------------------------|----------------------------------------------------------------------------------------------------|----------------------------------------------------------------------------------------------------|----------------------------------------------------------------------------------------------------|-------------------|----------------------------------------------------------------------------------------------------|----------------------------------------------------------------------------------------------------|----------------------------------------------------------------------------------------------------|---------------|-------|
| C https://contrataciondelestado.es                                                                                                    | service in the product of the product of the produc | APwgHM_200GwvEOR64C70QG9OD6C8865                                                                                                    | IBUA/En27ILSqQEPWichczignDqSg9_                                                                                                    | and the second second second                                                                                                    | 🕶 🗎 🖒 🕐 Platatorma de C                                                                                                    | ontratación                                                                                                    | Museo Carmen Ti                                                                                      | iyssen Mal        | Plataforma di                                                                                                    | le Contratación                                                                                                    | 🕐 Plataforma de Contrata                                                                                                    | ACL A         | ñ *   |
| chivo Edición Ver Favoritos Herramie                                                                                                    | entas Ayuda                                                                                                    |                                                                                                    |                                                                                                    |                                                                                                    |                                                                                                    |                                                                                                    |                                                                                                    |                   |                                                                                                    |                                                                                                    |                                                                                                    |               |       |
|                                                                                                    |                                                                                                    | CONTRATACI                                                                                                    | 5N                                                                                                    |                                                                                                    |                                                                                                    |                                                                                                    |                                                                                                    |                   |                                                                                                    | Bienvenido                                                                                                    | os   Ongi Etorri   Berrvinguta   Be                                                                                                    | midos Welcome | Banve |
| ticio Licitaciones Perfil Co                                                                                                    | ontratante Empresas                                                                                                    | Organismos Públicos Ver                                                                                                    | ficar CSV Información                                                                                                    | Contacto                                                                                                    | Buscador                                                                                                    |                                                                                                    |                                                                                                    |                   |                                                                                                    |                                                                                                    |                                                                                                    |               |       |
| sta Perfiles                                                                                                    |                                                                                                    |                                                                                                    |                                                                                                    |                                                                                                    |                                                                                                    |                                                                                                    |                                                                                                    |                   |                                                                                                    |                                                                                                    |                                                                                                    |               |       |
| rfil del Contratante Documentos                                                                                                    | citaciones                                                                                                    |                                                                                                    |                                                                                                    |                                                                                                    |                                                                                                    |                                                                                                    |                                                                                                    |                   |                                                                                                    |                                                                                                    |                                                                                                    |               |       |
| Iministración                                                                                                    | F                                                                                                    | undació Palacio de Villalón                                                                                                    |                                                                                                    |                                                                                                    |                                                                                                    |                                                                                                    |                                                                                                    |                   |                                                                                                    |                                                                                                    |                                                                                                    |               |       |
| gano de Contratación                                                                                                    | (C)                                                                                                    | erencia de la Fundación Palacio de Villalón                                                                                                    | n (Patronato)                                                                                                    |                                                                                                    |                                                                                                    |                                                                                                    |                                                                                                    |                   |                                                                                                    |                                                                                                    |                                                                                                    |               |       |
| usqueda de procedimie                                                                                                    | nto                                                                                                    |                                                                                                    |                                                                                                    |                                                                                                    |                                                                                                    |                                                                                                    |                                                                                                    |                   |                                                                                                    |                                                                                                    |                                                                                                    |               |       |
| radiante                                                                                                    | 110                                                                                                    |                                                                                                    |                                                                                                    |                                                                                                    |                                                                                                    |                                                                                                    |                                                                                                    |                   |                                                                                                    |                                                                                                    |                                                                                                    |               |       |
| to de contrato                                                                                                    | 5                                                                                                    | sdoe                                                                                                    | ~                                                                                                    |                                                                                                    |                                                                                                    |                                                                                                    |                                                                                                    |                   |                                                                                                    |                                                                                                    |                                                                                                    |               |       |
| tado                                                                                                    |                                                                                                    | Todos                                                                                                    | ~                                                                                                    |                                                                                                    |                                                                                                    |                                                                                                    |                                                                                                    |                   |                                                                                                    |                                                                                                    |                                                                                                    |               |       |
| jeto del contrato                                                                                                    |                                                                                                    |                                                                                                    |                                                                                                    |                                                                                                    |                                                                                                    |                                                                                                    |                                                                                                    |                   | 1                                                                                                    |                                                                                                    |                                                                                                    |               |       |
|                                                                                                    |                                                                                                    |                                                                                                    |                                                                                                    |                                                                                                    |                                                                                                    |                                                                                                    |                                                                                                    |                   | 0                                                                                                    |                                                                                                    |                                                                                                    |               |       |
|                                                                                                    |                                                                                                    |                                                                                                    |                                                                                                    |                                                                                                    |                                                                                                    |                                                                                                    |                                                                                                    |                   |                                                                                                    |                                                                                                    |                                                                                                    |               |       |
| rocedimiento<br>Buscar Limplar                                                                                                    | L.<br>2                                                                                                    | odos (excepto contratos menores) V                                                                                                    |                                                                                                    |                                                                                                    |                                                                                                    |                                                                                                    |                                                                                                    |                   |                                                                                                    |                                                                                                    |                                                                                                    |               |       |
| Buscar Limplar                                                                                                    | © Tipo                                                                                                    | das (excepts contratos menores) v                                                                                                    | Objeto del contrato                                                                                                    |                                                                                                    |                                                                                                    | 0                                                                                                    | Estado                                                                                               | ♦ Import          | te 🔷                                                                                                    |                                                                                                    | Fechas                                                                                                    |               |       |
| Buscer Limplar<br>Excedente<br>2017/0042                                                                                                    | Tipo     Servicios.                                                                                                    | dea (excepto contratos menores)                                                                                                    | Objeto del contrato<br>restación de los Servicios de Aten<br>a deberá prestar los servicios de i                                                                                                    | ción al Visitante del Mi                                                                                                    | useo Carmen Thyssen Málag<br>al visitante del museo, en la                                                                                                    | Qa. El<br>s zonas de                                                                                                    | Estado                                                                                               | ♦ Impor           | te ♦<br>416.935,00                                                                                                    | Present. Oferta:                                                                                                    | Fechas<br>22/05/2017                                                                                                    |               |       |
| Buscar Limplar<br>Expedente<br>017/0042<br>017/0048                                                                                                    | Tipo     Servicios     Suministros                                                                                                    | eles (excepte contrates menores)     v                                                                                                    | Objeto del contrato<br>restación de los Servicios de Atem<br>a deberá prestar los servicios de l<br>aministro de Energía Eléctrica del<br>rocatulcario comit de contratos de                                                                                                    | ción al Visitante del M<br>nformación y atención<br>Museo Carmen Thysis<br>30100 pertenceiente a                                                                                                    | useo Carmen Thyssen Mälag<br>al visitante del museo, en la<br>en Målaga, con la colíficació<br>2 Electroidad'.                                                                                                    | o<br>ga. El<br>s zonas de<br>in                                                                                             | Estado<br>Publicada<br>Publicada                                                                     | ♦ Impor           | te ♦<br>416.935,00<br>117.972,00                                                                                                    | Present Oferta<br>Present Oferta                                                                                                    | Fechas<br>22/05/2017<br>22/05/2017                                                                                                    |               |       |
| Buscar Limplar<br>Expediente<br>10170042<br>10170041                                                                                                    | Tipo     Servicios     Suministros     Servicios                                                                                                    | excepts contrates mecanic)      C      Exception del presente contrato la preparad del arropesa adjudication     personal de la empresa adjudication     con esponte esta la montena del la     con esponte esta a la montena del la     con esponte esta a la del contrato del la     consecutiva de la concentrato del la     consecutiva de la concentrato del la     consecutiva de la concentrato del la     consecutiva del la concentrato del la                                                                                                    | Chyelo del contrato<br>restación de los Servicios de Alam<br>informa de Carego de Carego de Carego de<br>conducion como de Carego de Contesto O<br>anto es la selección y contratación<br>ente com a las econtarios O                                                                                                    | ción al Visitante del M<br>nformación y atención<br>Museo Carmen Thyse<br>391000 pertenciente a<br>de un servicio de visita<br>moprafes del Museo.                                                                                                    | useo Carmen Thyssen Millar<br>al visitante del museo, en la<br>en Malaga, con la codificaci<br>a guiadas presenciales, en                                                                                                    |                                                                                                    | Estado<br>Publicada<br>Publicada<br>Adjudicada                                                       | ♦ Impor           | te ♦<br>416.935,00<br>117.972,00<br>15.000,00                                                                                                    | Present. Oferta:<br>Present. Oferta:<br>Publicación PLA<br>adiudicación                                                                                                    | Fechas<br>2205/2017<br>22/05/2017<br>4CSP:<br>1003/2017                                                                                       |               |       |
| Buncer Limpter<br>Expositorite<br>2017/0042<br>2017/0048<br>1017/0001                                                                                                    | Tipo     Servicios     Servicios     Servicios                                                                                                    | Control of the presents controls to a period of the presents controls to a period de ta empresa adjudicatar precepción, conceptional de ta empresa adjudicatar precepción, conceptional effective a la control de table procedimiento ad la Catecola Perma de Catecola de procedimiento ad la Catecola Perma de Catecola de predicta de table procedimiento ad la Catecola Perma de Catecola de predicta de table procedimiento ad la Catecola Perma de Catecola de predicta de table procedimiento ad la Catecola Perma de Catecola de predicta de table procedimiento ad la Catecola Perma de Catecola de table procedimiento ad la Catecola de predicta de table predicta de table predicta de | Clepto del contrato<br>statación de los ferroles de Alexan<br>a deberá prestar los servicios de los<br>costularios de Tranga Electrica del<br>costulario comin de contratos de<br>nos la selección y constitución<br>cino de la regulación y constitución<br>cino de las reportes de<br>companyos de recomentación<br>com panyos de recenterá documente<br>de companyos de recomentación                                                                                                    | ción al Visitante del M<br>reformación y atención<br>Museo Carmen Trysis<br>3000 pertenciente 4<br>de un servicio de visita<br>Toporales del Museo.<br>suministro de cajas, co                                                                                                    | useo Carmen Triyssen Miller<br>al visitante del museo, en la<br>en Millaga, con la codificació<br>Picteriotad?<br>as guiadas presenciales, en o<br>orreos y dispensión de las ob                                                                                                    | ga, El       s zonas de       in       castellano e       ras, cuyas                                                        | Estado<br>Publicada<br>Publicada<br>Adjudicada<br>Adjudicada                                         | < Impor           | te O<br>416.935,00<br>117.972,00<br>15.000,00<br>40.000,00                                                                                           | Present Oferta:<br>Present Oferta<br>Adjudicación Publicación<br>Publicación Publicación                                                                                                    | Fechas<br>2205/2017<br>2205/2017<br>XCSP-<br>1003/2017<br>XCSP-<br>2100/2017                                                                  |               |       |
| Buscar Limplar<br>Expedients<br>2017/0642<br>2017/0042<br>2017/004<br>2017/001                                                                                                    | <ul> <li>Tipo</li> <li>Servicios</li> <li>Servicios</li> <li>Servicios</li> <li>Servicios</li> <li>Servicios</li> </ul>                                                                                                    | Consistence of the second second | Clepto del contrato<br>estacción de los Servicios de Maria<br>a deberá prestar los servicios de la<br>construitar los tempias Existencia de<br>mesta esta este esta esta esta esta<br>mente tema esta esta esta esta<br>presenta esta esta esta esta<br>presenta esta esta esta esta<br>como amos al esta esta del<br>preso es realicos, tendrá por la por<br>preso es realicos, tendrá por la por<br>preso es realicos, tendrá por la por                                                                                                    | ción al Visitante del M<br>Información y atención<br>Museo Carmen Thysas<br>30100 pertencerente<br>de un servicio del visita<br>30100 pertencerente<br>de un servicio del servicio de<br>visitación del servicio de<br>Villadon.                                                                                                    | aseo Carmen Thyssen Millig<br>al visitante del museo, en la<br>en Malaga, con la codificació<br>al 'Electricolad'.<br>se guadas presenciales, en<br>rreos y dispensión de las ob<br>e limpioza del Museo Carme                                                                                                    | a El<br>s zonas de<br>in<br>castellano e<br>ras, cuyas<br>in Thyssen                                                        | Estado<br>Publicada<br>Publicada<br>Adjudicada<br>Adjudicada<br>Adjudicada                           | Impor             | te<br>416.935,00<br>117.972,00<br>15.000,00<br>40.000,00<br>100.000,00                                                                               | Present Oferta:<br>Present Oferta:<br>Publicación PL/<br>Adjudicación<br>Publicación PL/<br>Adjudicación<br>Publicación PL/<br>Adjudicación                                                     | Fechas<br>2205/2017<br>2205/2017<br>2003/2017<br>2003/2017<br>2003/2017<br>2002/2017<br>2012/2016                                             |               |       |
| Desceller Lingble<br>Descellerse<br>Expediense<br>2017/0642<br>2017/0048<br>1917/0002<br>2015/00137<br>2015/0066                                                                                                    | Tipo     Tipo     Servicios     Servicios     Servicios     Servicios     Servicios     Servicios     Servicios                                                                                                    | O     Compare contriving mesone)     O     Compared to the property of the property of th | Clipto dal contrato<br>estación de los Servicios de Alter<br>a debezí prestar los servicios de<br>versitarios de l'energía Electrica del<br>constalación comitidade e contratación<br>cino de tanacector de la delección puesta<br>plagos en realicos, teorida por la geo<br>como anavo al presente documento<br>plagos en realicos, teorida por la geo<br>presan de vegalentes de segun<br>micia física de vegalentes de segun<br>presa y instalación de la Transportes de<br>persona y instalación de la constalación<br>de la presente de vegalentes de segun<br>presentes de vegalentes de segun<br>personal, succes y instalactes                                                   | ción al Visitante del M.<br>formación y atención<br>Museo Carmen Thyses<br>351000 pertenciente a<br>de un senvicio de visita<br>mporate del Nueso<br>summistro de cajas, co<br>to<br>estación del senvicio de<br>v Mitalón<br>anica de seguridad de<br>dad utilizando tecnologi<br>al como ta utilización<br>de casa de la utilización<br>de la utilización<br>de la utilizaci | useo Carmen Thyssen Mäläg<br>al visitarite del museo, en la<br>Técherciado<br>Técherciado<br>e limpicaz del Museo Carme<br>o del Museo Carme<br>jas de viginaza, del garante<br>jas de viginaza, del garante                                                                                                    | Qa El<br>s zonas de<br>in<br>castellano e<br>ras, cuyas<br>in Thyssen<br>Colección<br>ticen la<br>te seguridad              | Estado<br>Publicada<br>Publicada<br>Adjudicada<br>Adjudicada<br>Adjudicada                           | Impor             | e<br>416.935.00<br>117.972.00<br>15.000.00<br>40.000.00<br>100.000.00<br>850.000.00                                                                  | Present. Oferta:<br>Publicación PL/<br>Publicación PL/<br>Adjudicación<br>Publicación PL/<br>Adjudicación<br>Adjudicación<br>Adjudicación                                                       | Fechas<br>2205/2017<br>2205/2017<br>205/2017<br>205/2017<br>210/2017<br>210/2017<br>210/2016<br>215/2016<br>205/2016                          |               |       |
| Buncar         Limplar           Expedente         1770047           10170047         1           10170047         1           10170048         1           10170049         1           10170049         1           10170049         1           10170049         1           10170049         1           10170049         1           10110020         1                                                                                                    | Tipo     Tipo     Senkicos     Senkicos     Senkicos     Senkicos     Senkicos     Senkicos     Senkicos     Senkicos     Senkicos     Senkicos                                                                                                    | Comparing control and a comparing of the comparing of the comparing o | Clayeto del contrato<br>a deberá prestar los dencieses de Atem<br>a deberá prestar los senvicios de<br>constularo común de contratació<br>menter como a las esposiciones la<br>tende a la selección y contratación<br>menter como a las esposiciones la<br>como anos al presente documen-<br>plegos esprisos minega de esp<br>activo de la melicación palació do<br>como anos al presente documen-<br>plegos per servicos iminga de esp<br>activo de la melicación de la familiario<br>de la mandeción. El esten a de<br>a de antecidos de la melicación de las especta-<br>cionadarias y visitativas<br>de la mandeción.                                                                | ción al Visitante del M.<br>folomación y atención<br>Museo Carmen Thyses<br>351000 pertenciente l<br>de un senvicio de visita<br>mporate del Museo<br>suministro de cajas, co<br>to<br>estación del senvicio d<br>v Vitalón,<br>naria de seguridad de<br>dad utilizació tecnología<br>así como la utilizació<br>Museo Carmen Thyses<br>31000-5 perteneciente                                                                                                    | useo Carmen Thyssen Málag<br>al visitaria de mases, en la<br>Baldaga con la colificación<br>al galdas presenciales, en<br>preces y dispersión de las ob<br>el impieza del Maseo Carmo<br>pia de vigancia, que alternar<br>pia de vigancia, que alternar<br>pia de vigancia, que alternar<br>o málaga con la colificación de sistemas<br>en Málaga con la colificación<br>en Electrodot.                                                                                                    | A Elsszonas de     fin     fin     fin     ras, cuyas     in Thyssen     Colección     fice seguridad     fin               | Estado<br>Publicada<br>Publicada<br>Adjudicada<br>Adjudicada<br>Adjudicada<br>Adjudicada             | Impor             | e<br>416 935,00<br>117 972,00<br>15 000,00<br>40 000,00<br>100 000,00<br>850 000,00<br>133,283,00                                                    | Present. Oferta:<br>Present. Oferta<br>Publication PU-<br>Adjudication<br>Publication PU-<br>Adjudication<br>Publication PU-<br>Adjudication<br>Publication PU-<br>Adjudication                 | Fechas<br>2206/2017<br>2205/2017<br>2003/2017<br>2003/2017<br>2012/2016<br>2012/2016<br>2012/2016<br>2059/2016<br>2059/2016<br>2059/2016      |               |       |
| Etyscar Längdar<br>Erzeckenia<br>01770042<br>0177004<br>0177004<br>0177002<br>0160006<br>0160006                                                                                                    | Teo     Teo     Servicios     Servicios     Servicios     Servicios     Servicios     Servicios     Servicios     Servicios     Servicios     Servicios     Servicios                                                                                                    | Contrast terms ()     Contrast terms ()     Contrast terms () | Objeto del contrato<br>estatolin de los fornacios de Atem<br>a debera prestar los servicios de<br>casabuano común de contratos o<br>mismanto de Enregia Electrica del<br>com anexa al presenta documento<br>pilego se requisivo tentos de contratos o<br>com anexa al presenta documento<br>pilego se requisivo tentos de los de<br>com anexa al presenta documento<br>pilego se requisivo tentos de los de<br>com anexa al presenta documento<br>pilego se requisivo tentos de los de<br>com anexa al presenta documento<br>pilego se requisivo tentos de los de<br>com anoxa al presenta documento<br>al la Fundación de<br>aspuella gentiona, no colección<br>de aspundad ententenes. | ción al Visitante del Mi<br>formación y atención<br>Maseo Carmen Thyses<br>31000 pertenecente a<br>31000 pertenecente a<br>31000 pertenecente<br>a visitado<br>a visitado de cajan, co<br>to<br>constación del servicio d<br>a visitado tecnologi<br>a sei como la utilizado<br>de utilizado tecnologi<br>a maica y segundad de la<br>Permaneter sus espos<br>201000-6 perteneciente<br>ancia y segundad de la                                                                                                    | useo Carmen Thyssen Millig<br>al valative del moso, en la<br>million Milliga, con la colificació<br>del moso del moso del moso<br>partes presentantes en la<br>parte de valatoria del Museo Carme<br>parte de valatoria del mano<br>parte de valatoria de la coli-<br>tación de la colimitación del mano<br>parte de valatoria de la colimitación<br>de la colimitación de valatoria<br>al espanda y el colo de las de<br>la colimitación de la colimitación<br>de la colimitación de valatoria de la<br>cardona de la colimitación<br>de la colimitación de la colimitación<br>de la colimitación de la colimitación<br>de la colimita | A El<br>z onas de      ín      castellano e      in      Thyssen     in Chysesen     in      des addes como      ologida de | Estado<br>Publicada<br>Publicada<br>Adjudicada<br>Adjudicada<br>Adjudicada<br>Adjudicada<br>Resuetta | Impor             | te            416.935,00           117.972,00           15.000,00           40.000,00           100.000,00           133.283,00           740.000,00 | Present. Oferta:<br>Present. Oferta<br>Adjudicación<br>Publicación PL/<br>Adjudicación<br>Publicación PL/<br>Adjudicación<br>Publicación PL/<br>Adjudicación<br>Publicación PL/<br>Adjudicación | Fechas.<br>220502017<br>220502017<br>20052017<br>20052017<br>20052017<br>20052016<br>20052016<br>20052016<br>20052016<br>20052016<br>20052016 |               |       |

## Museo CarmenThyssen Málaga

**4.** Una vez dentro del contrato, elegir el formato para acceder al resumen de las condiciones del contrato. Se recomienda el formato Html

|                                                         |                                                                                                | No. of Concession, Name                         |                            | termine therein         |                |                            |                        |                                    |                             | PERIOD N        |
|---------------------------------------------------------|------------------------------------------------------------------------------------------------|-------------------------------------------------|----------------------------|-------------------------|----------------|----------------------------|------------------------|------------------------------------|-----------------------------|-----------------|
| C https://contrataciondelestado.es/wps/po               | mainut/p/b1/h28PC41AFMQ_kbpn7rb4C                                                              | HyarliepuveQshidru5EX36vOg5Z082                 | služeku cyjužizeni zlipeni | exxXD95Wdc309Q0qUMot \$ | - 80 ()        | Pletaforma de Contratación | Museo Carmen Thyssen N | fál. () Plataforma de Contrataci × | Pliegos                     |                 |
| CORRINO<br>DE ISTANA<br>DE INTERNO<br>DE INTERNO        | PLAPORA<br>CO                                                                                  | NTRATACI                                        | ŮΝ                         |                         |                |                            |                        | Bienvenidos - Org                  | i Etorri Benvinguta Benvido | s   Welcome   B |
| Licitaciones Perfil Cor                                 | itratante Empresas                                                                             | Organismos Públicos                             | Verificar CSV              | Información             | Contacto       | Buscador                   |                        |                                    |                             |                 |
| ciones Búsqueda Deta                                    | fie i                                                                                          |                                                 |                            |                         |                |                            |                        |                                    |                             |                 |
| pediente: AD/2017/00<br>AAS ENTIDADES DEL SECTOR PÚBLIC | 042<br>CO>SOCIEDADES, FUNDACION                                                                | ES Y CONSORCIOS ENTIDAE                         | ES LOCALES>Anda            | lucia>Málaga>Fundack    | > Palacio de V | illaión                    |                        |                                    |                             |                 |
| Órgano de Contratación                                  | Gerencia de la Fundación Pal                                                                   | acio de Villalón (Patronato)                    |                            |                         |                |                            |                        | ds                                 |                             |                 |
| Estado de la Licitación                                 | Publicada                                                                                      |                                                 |                            |                         |                |                            |                        | 0                                  |                             |                 |
| Objeto del contrato                                     | Es objeto del presente contral<br>Málaga. El personal de la em<br>museo, en las zonas de recep | nte del Museo Carmen<br>formación y atención al |                            |                         | Museo          |                            |                        |                                    |                             |                 |
| Presupuesto base de licitación                          | 416.935,00 Euros                                                                               |                                                 |                            |                         |                |                            |                        | CarmenTl                           |                             |                 |
| /alor estimado del contrato:                            | 415.000,00 Euros                                                                               |                                                 |                            |                         |                |                            |                        |                                    |                             |                 |
| ipo de Contrato:                                        | Servicios                                                                                      |                                                 |                            |                         |                |                            |                        |                                    |                             |                 |
| Código CPV                                              | 92500000-Servicios de bibliot                                                                  | ecas, archivos, museos y otros                  | servicios culturales.      |                         |                |                            |                        |                                    |                             |                 |
| ugar de Ejecución                                       | España - Málaga                                                                                |                                                 |                            |                         |                |                            |                        |                                    |                             |                 |
| Procedimiento de contratación                           | Abierto                                                                                        |                                                 |                            |                         |                |                            |                        |                                    |                             |                 |
| formación                                               |                                                                                                |                                                 |                            |                         |                |                            |                        |                                    |                             |                 |
| echa fin de presentación de oferta                      | 22/05/2017 09:55                                                                               |                                                 |                            |                         |                |                            |                        |                                    |                             |                 |
| sumen Licitación                                        |                                                                                                |                                                 |                            |                         |                |                            |                        |                                    |                             |                 |
| F                                                       | Publicación en plataforma                                                                      |                                                 |                            | Documento               |                |                            | Ve                     | r documentos                       |                             |                 |
| 05/05/2017 10:13:02                                     |                                                                                                |                                                 | Anuncio de Lici            | itación                 |                |                            |                        |                                    |                             |                 |
| 05/05/2017 10:13:18                                     |                                                                                                |                                                 | Pliego                     |                         |                | Html Xml Pdt               | Sello de Tiempo        |                                    |                             |                 |
| Enlace a la licitación                                  | https://contrataciondelestado.                                                                 | es/wps/poc?uri=deeplink.detaik                  | _licitacion&idEvi=7Lo      | gE1Lgr59sQK2TEfXGy5     | 62BA%3D%30     | 2                          |                        |                                    |                             |                 |
| sea copiar la URL puise boton derecho                   | sobre este enlace y seleccione la                                                              | opción 'Copiar acceso directo'                  |                            |                         |                |                            |                        |                                    |                             |                 |
| Aviso Legal Protección de dato                          | s Guía de Navegación R                                                                         | SS Mapa web Accesib                             | ilidad                     |                         |                |                            |                        |                                    |                             |                 |
|                                                         |                                                                                                | - 007                                           |                            |                         |                |                            | 59                     |                                    |                             |                 |

**5.** Una vez dentro del pliego, buscamos el enlace al pliego técnico y administrativo y se nos descargan los documentos.

| () () () https://contratsciondeleside.es/wps/wm/connect/ve71c7d=Ve71-47d=Ve71-47d=Ve70-48000_C_C02007-477233.html/MOD=APERES                                                                                                    | P - 音音音 🗇 🕐 Plataforma de Contratación 🥝 Museo Carmen Thyssen MB 🕐 Plataforma de Contratación 🕐 Pliegos                                   | - 0 - ×                                               |
|----------------------------------------------------------------------------------------------------|----------------------------------------------------------------------------------------------------|-------------------------------------------------------|
| Archivo Edición Ver Favoritos Herramientas Ayuda                                                                                                    |                                                                                                    |                                                       |
| Documento de Pliegos<br>Publicado en la Plataforma de Castratación del Sector Público el 05-05-2017 a las 10:13 horas.                                                                                                    |                                                                                                    | Pataforna de<br>Contratación<br>del Sector<br>Público |
| Es objeto del presente contrato la prestación de los Servicios de Atención al Visitante del Museo Carmen Thyssen Málaga. El personal de la empresa adjudica                                                                               | taria deberá prestar los servicios de información y atención al visitante del museo, en las zonas de recepción, zona expositiva y tienda. |                                                       |
| Valor estimado del centrale 415.000 EUE.<br>Importe (an impuesto) 146.035 EUR.<br>Plana de Espacado<br>Plana de Espacado<br>Del 13(07/102) d'avinet 2 Arlo(s)                                                                             | Too de Contrato Servicios<br>Sultiço Servicios de mantenimiento y reparación                                                              |                                                       |
| - Classificación CPV<br>STROMOR Secución de Ministeras, autóres, museos y otros servicios culturales.<br>Plingo Prescritociónes Jácnicas<br>Plingo Administrativas                                                                        |                                                                                                    |                                                       |
| Proceso de Licitación<br>- Procediminia Aberta<br>- Presentario de lorder Nanad                                                                                                    |                                                                                                    |                                                       |
| - Datalit de la Licitación:<br>Maza //antoraco-adebata.an/ora/pac/bact-desalini.detalia.licitacioni/MCN-7Latita493405CTTF00y/b32845305520                                                                                                 |                                                                                                    |                                                       |
| Entidad Adjudicadora<br>- Gerencia de la Fundación Palacio de Villalón (Patronate)<br>- Tipo de Administración Administración Local<br>- Actividad Pricopal 1 - Outura                                                                    |                                                                                                    |                                                       |
| – Tipo de tritida Adjuistador Organo de Contratación<br>– Scho Vieb Huszy Anvancamenthusaminana.org<br>– Parti del Contratarte<br>Intra Jivent manchémista esta desalectura dessinte perféctentata testador sinte 372/Classification 771. |                                                                                                    |                                                       |
| Dirección Postal<br>- Compañí, 10<br>- (2000) Niñega España<br>- E5637                                                                                                    | Contacto<br>Tridrion 952214682<br>Fr. 952220403<br>Corres Electricio: contrataciones@carmenthyssennalaga.org                              |                                                       |
| Proveedor de Pliegos                                                                                                    | Proveedor de Información adicional                                                                                                    |                                                       |
| Gerencia de la Fundación Palacio de Villalón (Patronato)                                                                                                    | Gerencia de la Fundación Palacio de Villalón (Patronato)                                                                                  |                                                       |
| Plazo de Obtención de Pliegos                                                                                                    | Dirección Postal                                                                                                    |                                                       |
| → Hasta el 19/05/2017 a las 09:53                                                                                                    | Compañía, 10<br>(29008) Hálaga España                                                                                                    |                                                       |
| Dirección Postal                                                                                                    |                                                                                                    |                                                       |
| Compañía, 10<br>(29008) Málaga España                                                                                                    | ⊂ontacco<br>→ Correo Electrónico alejandra.gonzalez@carmenthyssenmalaga.org                                                               |                                                       |
|                                                                                                    | ES 😻 🖬 👰 🖬 📜 🛤 🚱 👘 👘 🖓 🖛 🔐                                                                                                    | 11:34                                                 |

6. Cualquier duda, escribir a <u>contrataciones@carmenthyssenmalaga.org</u>